Date:

1/15

# **UART2Ethernet Manual**

Company: R&P

**Content:** Sử dụng thiết bị UART2Ethernet(U2E)

MICROSOFT WORD

#### Description:

UART2Ethernet là thiết bị cho phép bất kỳ một ứng dụng hay thiết bị nào có cổng Serial (UART) có thể kết nối vào mạng Ethernet và Internet, truyền hay nhận dữ liệu từ Ethernet thong qua Serial. Nó là một thiết bị đắc lực khi xây dựng ứng dụng có sử dụng truyền thông qua mạng, bạn có thể kết nối tới ứng dụng của mình từ bất kỳ nơi nào trên thế giời thông qua Internet hay tạo một kết nối đến Server của bạn từ U2E hoặc tạo kết nối giữa 2 thiết bị U2E với nhau qua mạng Ethernet hay Internet. Thiết bị U2E dễ dàng được cấu hình thông qua trang Web, hay qua cổng Serial. Bạn có thể sử dụng DHCP(tự động lấy IP) hay gán chết IP cho U2E.

# 1. Đặc điểm sơ bộ

- ✓ Nguồn cấp 3.3 V
- ✓ Giá trị mặc định:
  - o Uart: 19200
  - Password: admin
  - o Username: admin
- ✓ Khi khở động, U2E gởi chuỗi ra cổng Serial về thông tin Hostname, đây là địa chỉ Netbios Name truy cập vào trang Web cấu hình cho U2E
- ✓ UART
- Trên PCB mặt trên có dấu + PWR đặt không đúng vị trí, theo dõi Figure 2 mới chính xác, chân ngoài cùng là chân GND, chân phía trong mới là chân VDD.

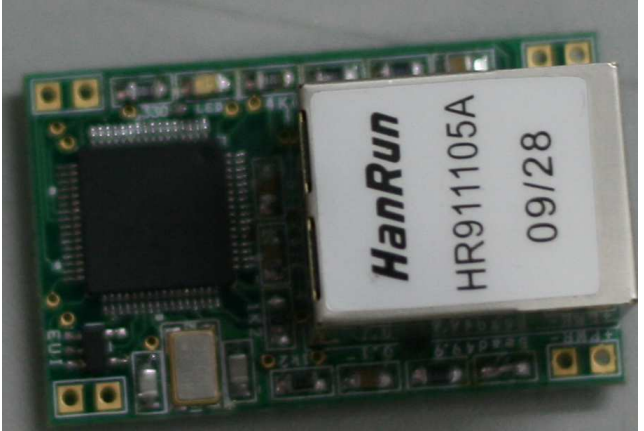

Figure 1 Hình ảnh sản phẩm

| Date: 9/8/2009 | Pages: | 2/15 |
|----------------|--------|------|
|----------------|--------|------|

# 2. Sơ đồ chân

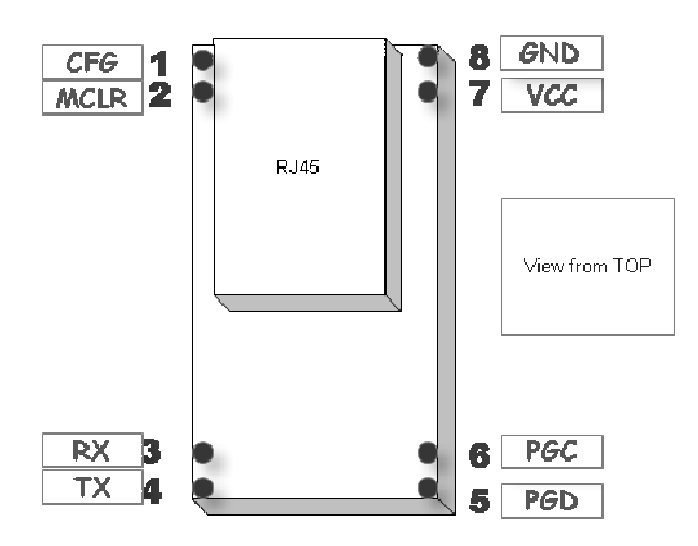

Figure 2 U2E Pin Configuration (Nôî chân theo sơ đô này)

| PIN 1 | CFG  | Chân cấu hình, tác động mức thấp  |
|-------|------|-----------------------------------|
| PIN 2 | MCLR | Giao diện ICSP                    |
| PIN 3 | RX   | UART Rx                           |
| PIN 4 | ΤX   | UART Tx                           |
| PIN 5 | PGD  | Giao diện ICSP/Trạng thái kết nối |
| PIN 6 | PGC  | Giao diện ICSP                    |
| PIN 7 | VCC  | Nguồn VCC. 3.3V                   |
| PIN 8 | GND  | Nguồn GND                         |

# 3. Các chế độ hoạt động

U2E có 3 chế độ hoạt động. Chế độ "**Chuyển**", chế độ "**Cầu nối Serial**" và chế độ "**HTTP Client**"

**Chế độ CHUYỂN:** Trong chế độ này, chỉ cần duy nhất 1 U2E cho một ứng dụng. Một TCP Client hay Server được cài đặt trên máy tính và tạo ra kết nối với U2E. Một cách khác là tạo ra một cổng COM ảo trên máy tính (COM3...) bằng phần mềm (com0com -> Opensource software), lúc đó bạn có thể làm ứng dụng trên PC kết nối với cổng COM ảo.

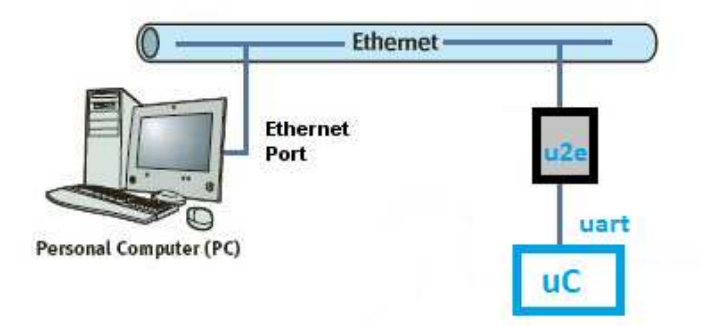

Figure 3 Chế độ chuyển

| Date: | 9/8/2009 | Pages: | 3/15 |  |
|-------|----------|--------|------|--|
|-------|----------|--------|------|--|

**Chế độ CẦU NỐI SERIAL:** Trong chế độ này, hai U2E được sử dụng để tạo nên một đường truyền dữ liệu Serial thông qua Ethernet. Lúc này chỉ cần cấu hình một cái U2E thành Client, một cái khác thành Server, và trỏ Client kết nối tới Server là có thể tạo được một cầu nối giữa 2 thiết bị. Lúc này việc truyền dữ liệu qua Ethernet chỉ đơn giản là đưa dữ liệu vào đầu U2E này, thì đầu kia sẽ nhận được.

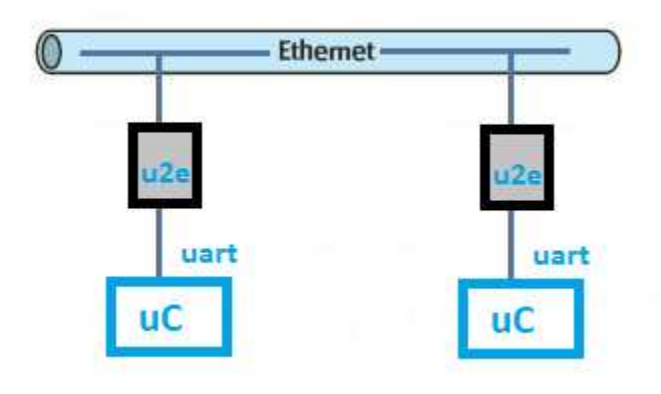

Figure 4 Chế độ cầu nối Serial

**Chế độ HTTP CLIENT:** Trong chế độ này, chỉ một U2E được sử dụng để lấy thông tin từ bất kỳ một website nào hay gởi dữ liệu đến đó thông qua phương thức GET. Ví dụ khi gởi lệnh "**GET www.google.com**" qua UART (Chân Config phải được đưa xuống thấp), đợi vài giây, bạn có thể lấy được nội dung của trang web GOOGLE bao gồm cả thông tin header ngược trở ra UART(nhớ rằng chân config vẫn giữ mức thấp).

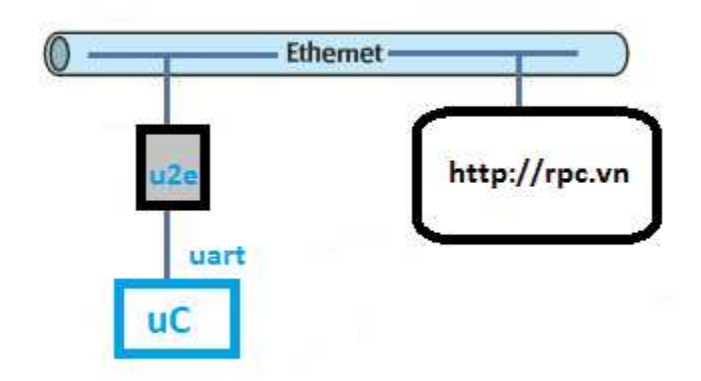

Figure 5 Chế độ HTTP Client

Trong tất cả các Mode, nếu U2E kết nối tới Server hay có Client nào kết nối tới nó thì chân PGD sẽ xuất mức 1, ngược lại là mức 0.

Trong HTTP Client, khi gởi command (GET command), chân PGD xuống mức thấp, khi nhận được dữ liệu trả về, PGD sẽ xuất mức cao.

| Date:         9/8/2009         Pages:         4/15 |  |
|----------------------------------------------------|--|
|----------------------------------------------------|--|

# 4. Cấu hình thông qua trang Web

Mỗi một thiết bị U2E có một Netbios Name, được in trên nhãn cuảnos. Trang web cấu hình của U2E được truy xuất bằng chính tên này.

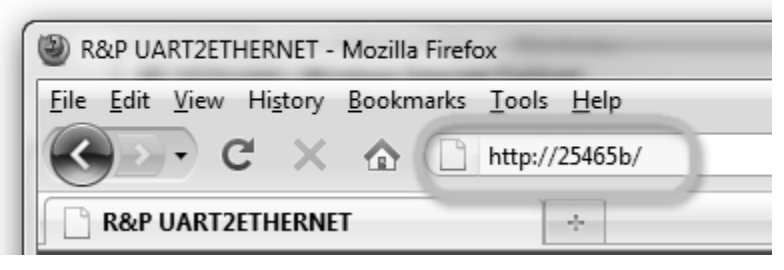

Figure 6 Truy xuất Web cấu hình

Mặc định tên đăng nhập và mật khẩu của U2E là admin và admin

|            | A dischame and password are being requested by http://152.100.1.55. The site says. Protected |  |  |  |  |  |
|------------|----------------------------------------------------------------------------------------------|--|--|--|--|--|
| User Name: | admin                                                                                        |  |  |  |  |  |
| Password:  | : •••••                                                                                      |  |  |  |  |  |

Figure 7 Username "admin", Password "admin" để đăng nhập vào Web cấu hình cho U2E

| Date: | 9/8/2009 | Pages:  | 5/15 |
|-------|----------|---------|------|
| Dute  | 5/0/2005 | I uges. | 6/10 |

|                      | Server Infomation   |
|----------------------|---------------------|
|                      | Thông tin           |
| IP Address           | 192.168.1.55        |
| DHCP                 |                     |
| Gateway              | 192.168.1.1         |
| Subnet Mask          | 255.255.255.0       |
| Primary DNS Server   | 192.168.1.1         |
| Secondary DNS Server | 0.0.0.0             |
| MAC Address          | 00:04:A3:25:9B:BE   |
| Host name            | http://259BBE       |
| Using Dynamic DNS    |                     |
| DDNS Service         | http://noip.info 👻  |
| DDNS User            | youraccount         |
| Domain               | yourhost.no-ip.info |
| UART Socket Type     | Server              |
| Connect/Listen to    | 192.168.1.26        |
| UART Baud rate       | 19200 -             |

Figure 8 Status, thông tin cấu hình hiện hành của U2E

|                      | -                 |
|----------------------|-------------------|
| DHCP                 | information       |
| IP Address           | 192.168.1.55      |
| Gateway              | 192.168.1.1       |
| Subnet Mask          | 255.255.255.0     |
| Primary DNS Server   | 192.168.1.1       |
| Secondary DNS Server | 0.0.0             |
| MAC Address          | 00:04:A3:25:9B:BE |
| Host name            | http://259BBE     |
|                      | Save Config       |
|                      |                   |

Figure 9 Network, cấu hình dùng DHCP, IP tĩnh(LAN)...

|  | Date: | 9/8/2009 | Pages: | 6/15 |
|--|-------|----------|--------|------|
|--|-------|----------|--------|------|

| Status | Network                                                                                          | UART | U2E | Password        | Reboot |  |  |
|--------|--------------------------------------------------------------------------------------------------|------|-----|-----------------|--------|--|--|
|        |                                                                                                  |      |     |                 |        |  |  |
|        |                                                                                                  |      | UA  | RT Configuation |        |  |  |
|        |                                                                                                  |      |     |                 | Option |  |  |
| Baud R | ate                                                                                              |      |     | 19200 -         |        |  |  |
|        |                                                                                                  |      |     |                 | Save   |  |  |
|        |                                                                                                  |      |     |                 |        |  |  |
|        | COPYRIGHT @ 2009 R&P TRADING AND FORWARDING CO. LTD. ALL RIGHTS RESERVED. WEBSITE: HTTP://RPC.VN |      |     |                 |        |  |  |
|        | COLVECTING COS RELIGIONAL CONVECTOR COLUCTION ALL RECTORS RECEIVED. WEDGETE: ATTRACTION          |      |     |                 |        |  |  |

Figure 10 UART, Chọn UART Baudrate (mặc định 19200, 1 bit stop, không flow control, không parity, data bit 8)

| Option     Notes       UART Socket Type     © Client @ Server       Use DDNS     Image: Client @ Client @ Client |         |
|----------------------------------------------------------------------------------------------------|---------|
| UART Socket Type Client  Contract Server Use DDNS                                                                                                    | d =:=== |
| Use DDNS  V Current Status: The IP has not change the last update. <ok></ok>                                                                                                    |         |
|                                                                                                    | a since |
| DDNS Service http://noip.info                                                                                                    |         |
| Username youraccount                                                                                                    |         |
| Password ••••••                                                                                                    |         |
| Host yourhost.no-ip.info Ex: uart2ethernet.no-ip.com                                                                                                    |         |
| Ethernet To UART                                                                                                    |         |
| Connect To Server 192.168.1.26 Ex: uart2ethernet.no-ip.info (Internet)<br>hay 192.168.1.200 (LAN)                                                                                                    |         |
|                                                                                                    |         |
| Port 1234 Valid value range 1000 to 9999                                                                                                    |         |

Figure 11 U2E, cấu hình kiểu kết nối, sử dụng dịch vụ DDNS

| Date: | 9/8/2009 | Pages: | 7/15 |  |
|-------|----------|--------|------|--|
|-------|----------|--------|------|--|

|              | Change Pa                    | ssword (Default Username: ${\sf A}$ | dmin |  |  |  |  |  |
|--------------|------------------------------|-------------------------------------|------|--|--|--|--|--|
| New Password | New Password Max 6 character |                                     |      |  |  |  |  |  |
| Type again   |                              |                                     |      |  |  |  |  |  |
|              |                              | Change Password                     |      |  |  |  |  |  |
|              |                              |                                     |      |  |  |  |  |  |
|              |                              |                                     |      |  |  |  |  |  |

Figure 12 Passsword, thay đổi password

| Status                                                                                           | Network | UART | U2E | Password | Reboot |  |  |
|--------------------------------------------------------------------------------------------------|---------|------|-----|----------|--------|--|--|
| Reboot                                                                                           |         |      |     |          |        |  |  |
| Save + Reboot                                                                                    |         |      |     |          |        |  |  |
| COPYRIGHT @ 2009 RAP TRADING AND FORWARDING CO. LTD. ALL RIGHTS RESERVED. WEBSITE: HTTP://RPC.VN |         |      |     |          |        |  |  |
|                                                                                                  |         |      |     |          |        |  |  |

Figure 13 Reboot, khởi động U2E để tải cấu hình mới

### 5. Cấu hình qua UART

Chân <u>CFG</u> phải ở mức 0 để cấu hình qua UART

Sau khi dùng các lệnh khác để cấu hình cho U2E, cần dùng lệnh "save+reboot" để lưu lại, khởi động và tải cấu hình mới, khi thực hiện lệnh này xong, <u>phải đưa chân CFG trở lại</u> <u>mức cao (1)</u> nếu không sau 5s khởi động CFG vẫn ở mức thấp thì U2E sẽ reset lại cấu hình mặc định.

Chú ý quan trọng:

Khi khởi động, nếu giữ chân CFG xuống mức thấp(0) trong 5 giây thì U2E sẽ tải lại cấu hình mặc định

Lệnh cấu hình kết thúc bằng ký tự '0' hay 0xD(new line):

"ipconfig" Hiển thị thông tin hiện tại của U2E, bao gồm: địa chỉ IP hiện tại, Subnet mask, Netbios Name, Gateway, Primary DNS Server, Secondary DNS Server.
 Ví dụ: "ipconfig".

|   | 9/8/2009                                                                                     | Pages:                                                                                      | 8/15                    |  |
|---|----------------------------------------------------------------------------------------------|---------------------------------------------------------------------------------------------|-------------------------|--|
| 0 | " <b>ip IP_ADDRESS</b> " đặt đị<br>192.168.1.55.<br>Ví dụ: "ip 192.168.1.55".                | a chỉ IP cho U2E, địn                                                                       | ıh dạng IP_ADDRESS như: |  |
| 0 | " <b>dhcp en/dis</b> " Cấu hình U2E sử dụng DHCP Client hay không.<br>Ví dụ: "dhcp en".      |                                                                                             |                         |  |
| 0 | " <b>gateway IP_ADDRESS</b> " đặt gateway cho U2E.<br>Ví dụ: "gateway 192.168.1.1".          |                                                                                             |                         |  |
| 0 | " <b>subnetmask IP_ADDRESS</b> " đặt Subnet Mask cho U2E.<br>Ví dụ:"subnetmask 255.255.0.0". |                                                                                             |                         |  |
| 0 | " <b>dns1 IP_ADDRESS</b> " đặt<br>Ví dụ: "dns1 192.168.1.1".                                 | " <b>dns1 IP_ADDRESS</b> " đặt U2E primary dns server.<br><i>Ví dụ: "dns1 192.168.1.1".</i> |                         |  |
| 0 | "dns2 IP_ADDRESS" đặt<br>Ví du: "dns2 192.168.1.1".                                          | t U2E secondary dns                                                                         | server.                 |  |

- "uart baud" đặt U2E UART baud rate, hợp lệ trong khoảng: 1200, 2400, 4800, 9600, 19200, 115200.
   Ví dụ: "uart 115200".
- "newpwd password" đặt mật khẩu để truy xuất U2E qua trang Web, chiều dài mật khẩu hợp lệ khi nhỏ hơn 7 và lớn hơn 2.
   Ví dụ: "newpwd pass".
- "ddns en/dis" Cho phép hay không cho phép sử dụng dịch vụ DDNS.
   Ví dụ: "ddns en".
- "ddnsserver server" Sử dụng dịch vụ DDNS nào, giá trị hợp lệ bao gồm "noip.info", "dyndns.org" và "dnsomatic.com".
   Ví dụ: "ddnsserver no-ip.info".
- "ddnsusr username" Username dùng để quản lý dịch vụ DDNS, chiều dài ký tự hợp lệ khi nhỏ hơn 25 và lớn hơn 3.
   Ví dụ: "ddnsusr yourusername@mail.com".
- "ddnspwd password" mật khẩu cho dịch vụ DDNS, chiều dài mật khẩu nhỏ hơn 11 và lơn hơn 3 3. Ví dụ: "ddnspwd yourpass".
- "ddnshost host" DDNS host name, chiều dài nhỏ hơn 25 và lớn hơn 3.
   Ví dụ: "ddnshost uart2ethernet.no-ip.info".
- "u2e client/server" U2E Ethernet Socket Type, client or server.
   Ví dụ: "u2e server".
- "ConnectTo Server" Néu kiểu kết nối của U2E là Client, thì Server ở đây có thể là Ip hay một domain.
   Ví dụ: "ConnectTo google.com" or "ConnectTo 192.168.1.55".

 "Port port" Cổng kết nối, nếu U2E Socket Type là Server thì là cổng lắng nghe kết nối, nếu là Client là cổng kết nối tới. Giá trị trong khoảng 1000 tới 9999. Ví dụ: "port 9999".

- "factoryreset" tải lại giá trị khởi tạo mặc định.
   Ví dụ: "factoryreset".
- "save+reboot" Save and load new configuration. Exam: "save+reboot".
   Thực hiện xong lệnh này phải đưa chân CFG về mức cao (mức 1) tránh trường hợp U2E khởi động sau 5s mà CFG vẫn mức 0 thì sẽ đưa cấu hình U2E về mặc định. (Chức năng này có thể là gây phiền phức, nhưng nó tránh một số rác rối khi cấu hình sai cho U2E dẫn tới không thể truy cập vào U2E bằng Web hay bằng UART).

# 6. Chế độ HTTP Client

Khi bạn muốn lấy thông tin, hay gởi thông tin đến một Website thông qua HTTP, bạn cần những thao tác sau cho U2E:

Kết nối U2E với mạng của mạng (cho phép truy cập internet – nếu Website đặt ngoài phạm phi mạng nội bộ).

Cấp nguồn, đợi đến khi U2E kết nối được với mạng cục bộ.

Đặt mức 0 cho chân CFG, gởi lệnh thông qua UART, Ví dụ: "GET www.google.com", chờ vài giây, nội dung lấy được từ GOOGLE sẽ gởi qua UART.

Một vài kiểu khác có thể tham khảo:

"GET www.google.com/search?q=microchip", "GET 192.168.1.1"

| Date: 9/8/2009 | Pages: | 10/15 |
|----------------|--------|-------|
|----------------|--------|-------|

# 7. Ứng dụng U2E

- Hai U2E kết nối với nhau qua mạng LAN, chế độ Cầu nối Serial

#### U2E\_A, Socket Type Client

|                   | Uart To Etherne       | et Configuation                                                         |
|-------------------|-----------------------|-------------------------------------------------------------------------|
|                   | Option                | Notes                                                                   |
| UART Socket Type  | Client O Server       |                                                                         |
| Use DDNS          |                       | Current Status: The IP has not changed since the last update. <ok></ok> |
| DDNS Service      | http://noip.info 👻    |                                                                         |
| Username          | YourUserName          |                                                                         |
| Password          | •••••                 |                                                                         |
| Host              | yourdomain.no-ip.info | Ex: uart2ethernet.no-ip.com                                             |
|                   | Ethernet To UART      |                                                                         |
| Connect To Server | 192.168.1.55          | Ex: uart2ethernet.no-ip.info (Internet)<br>hay 192.168.1.200 (LAN)      |
| Port              | 9999                  | Valid value range 1000 to 9999                                          |
|                   | Save Config           |                                                                         |

Figure 14 U2E\_A running like TCP Client, Connect To U2E\_B

|                      | Thông tin             |
|----------------------|-----------------------|
| IP Address           | 192.168.1.26          |
| DHCP                 |                       |
| Gateway              | 192.168.1.1           |
| Subnet Mask          | 255.255.255.0         |
| Primary DNS Server   | 192.168.1.1           |
| Secondary DNS Server | 0.0.0                 |
| MAC Address          | 00:04:A3:25:46:5B     |
| Host name            | http://25465B         |
| Using Dynamic DNS    |                       |
| DDNS Service         | http://noip.info 👻    |
| DDNS User            | YourUserName          |
| Domain               | yourdomain.no-ip.info |
| UART Socket Type     | Client                |
| Connect/Listen to    | 192.168.1.55          |
| UART Baud rate       | 19200 -               |

Figure 15 U2E Current configuration

| Date:         9/8/2009         Pages:         11/15 |  |
|-----------------------------------------------------|--|
|-----------------------------------------------------|--|

# U2E\_B, Socket Type Server

|                   | Uart To Ethernet    | Configuation                                                            |
|-------------------|---------------------|-------------------------------------------------------------------------|
|                   | Option              | Notes                                                                   |
| UART Socket Type  | O Cliei t   Server  |                                                                         |
| Use DDNS          |                     | Current Status: The IP has not changed since the last update. <ok></ok> |
| DDNS Service      | http://noip.info 👻  |                                                                         |
| Username          | youraccount         |                                                                         |
| Password          | •••••               |                                                                         |
| Host              | yourhost.no-ip.info | Ex: uart2ethernet.no-ip.com                                             |
|                   | Ethernet To UART    |                                                                         |
| Connect To Server | yourserver.com      | Ex: uart2ethernet.no-ip.info (Internet)<br>hay 192.168.1.200 (LAN)      |
| Port              | 9999                | Valid value range 1000 to 9999                                          |
|                   | Save Config         |                                                                         |

Figure 16 This U2E\_B running like TCP Server and listen in its IP Address is 192.168.1.55

| Status     | Network    | UART |        |                     |
|------------|------------|------|--------|---------------------|
|            |            |      | Server | In fomatio n        |
|            |            |      |        | Thông tin           |
| IP Address | 3          |      |        | 192.168.1.55        |
| DHCP       |            |      |        |                     |
| Gateway    |            |      |        | 192.168.1.1         |
| Subnet Ma  | isk        |      |        | 255.255.255.0       |
| Primary D  | NS Server  |      |        | 192.168.1.1         |
| Secondary  | DNS Server |      |        | 0.0.0.0             |
| MAC Addre  | ess        |      |        | 00:04:A3:25:9B:BE   |
| Host name  | e          |      |        | http://259BBE       |
|            |            |      |        |                     |
| Using Dyn  | amic DNS   |      |        |                     |
| DDNS Ser   | vice       |      |        | http://noip.info 👻  |
| DDNS Us    | er         |      |        | youraccount         |
| Domain     |            |      |        | yourhost.no-ip.info |
| UART Soc   | ket Type   |      |        | Server              |
| Connect/L  | isten to   |      |        | yourserver.com      |
| UART Bau   | d rate     |      |        | 19200 👻             |
|            |            |      |        |                     |
|            |            |      |        |                     |

Figure 17 U2E\_B Current Configuration

| <b>Date:</b> 9/8/2009 | <b>Pages:</b> 11 | 2/15 |
|-----------------------|------------------|------|
| Date: 9/8/2009        | Pages: 1         | 2/15 |

# 8. Một số ứng dụng khác

#### Ứng dụng trong giám sát điều khiển

Giả sử chúng ta cần một hệ thống giám sát và điều khiển, hệ thống này hoạt động với khả năng cập nhật dữ liệu và điều khiển liên tục. Thông tin thu thập được có thể truy cập từ nhiều hướng, nhiều kết nối. Mô hình của nó như sau.

Mỗi một U2E sẽ là một TCP Client, kết nối đến Server và truyền/nhận tất cả những thông tin từ Thiết bị giám sát/điều khiển đến Server.

Mỗi máy tính PC có thể kết nối với Server thông qua bất kỳ giao thức nào, HTTP, TCP, Telnet... để điều khiển quá trình, monitor hệ thống ...

Để cấu hình cho ứng dụng này, U2E được cấu hình như sau:

Về network, việc cấu hình DHCP hay IP tĩnh là tùy điều kiện, yêu cầu của mỗi ứng dụng, tốt nhất nên để DHCP, là chế độ mặc định.

Về cấu hình U2E, U2E được cấu hình UART Socket Type là Client. Connect To Server: "yourserver.com" hay "192.168.1.100" hay "203.162.111.111" là địa chỉ IP hay domain trỏ đến Server của ứng dụng. Port từ 1000 đến 9999

Gởi UART Command:

CFG = 0; "U2E client" "ConnectTo yourserver.com" "Port 1234" "save+reboot" CFG=1;

Khi U2E kết nối được với Server, chân PGD sẽ xuất mức 1

#### Đối với Server:

Thiết lập một TCP Socket Server, lắng nghe tại Port 1234, nếu dùng domain, thì add IP của Server vào domain.

Có thể dùng phần mềm tạo cổng COM ảo, (com0com), lắng nghe kết nối trên Port 1234 và xuất/nhập dữ liệu ra cổng COM này.

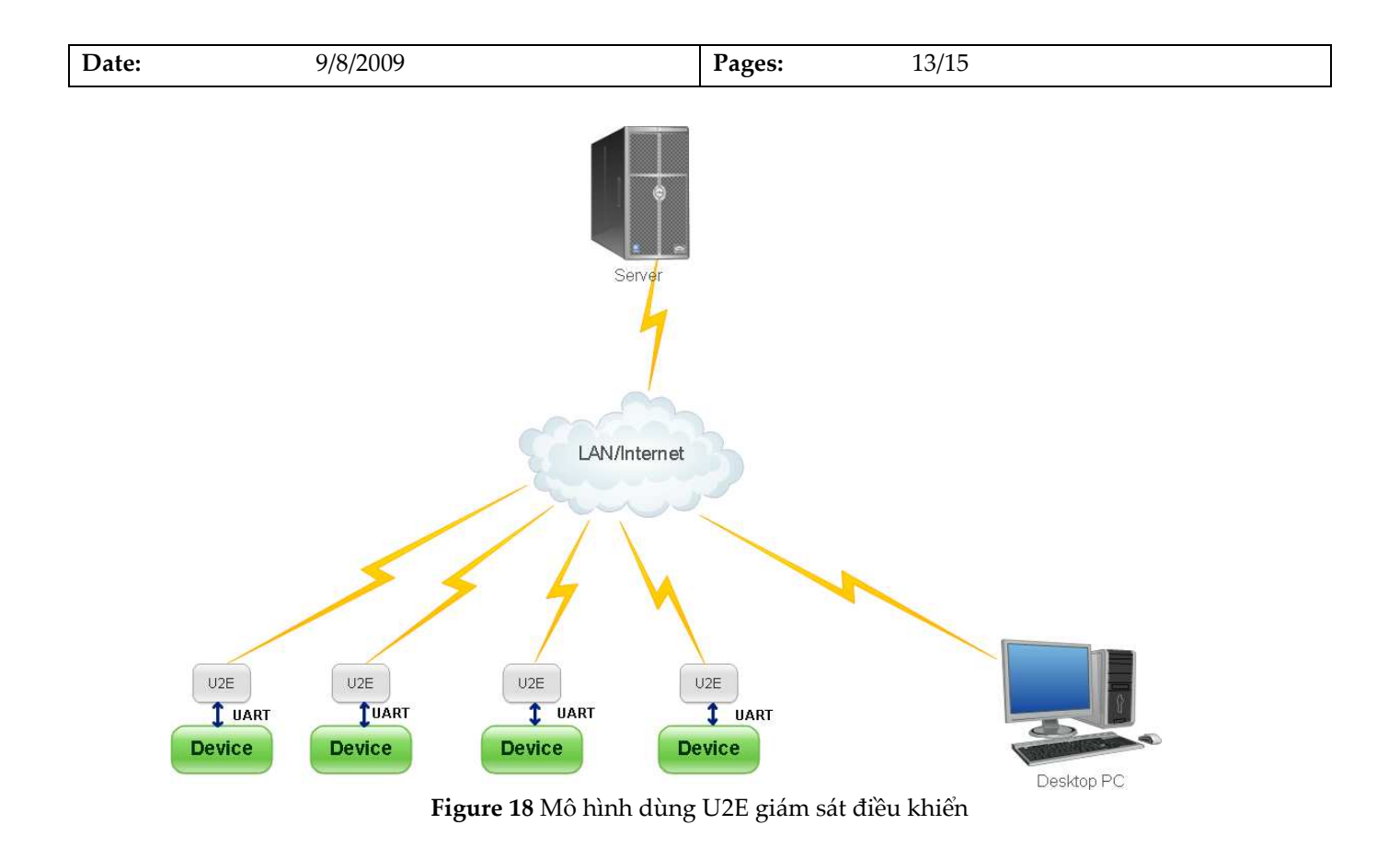

Ứng dụng trao đổi dữ liệu trong mạng LAN

Tương tự như ứng dụng trên, tuy nhiên PC kết nối với LAN thông qua 1 U2E, đơn giản trong lập trình truyền thống, thay thế dễ dàng c<u>ho m</u>ạng RS485 cũ

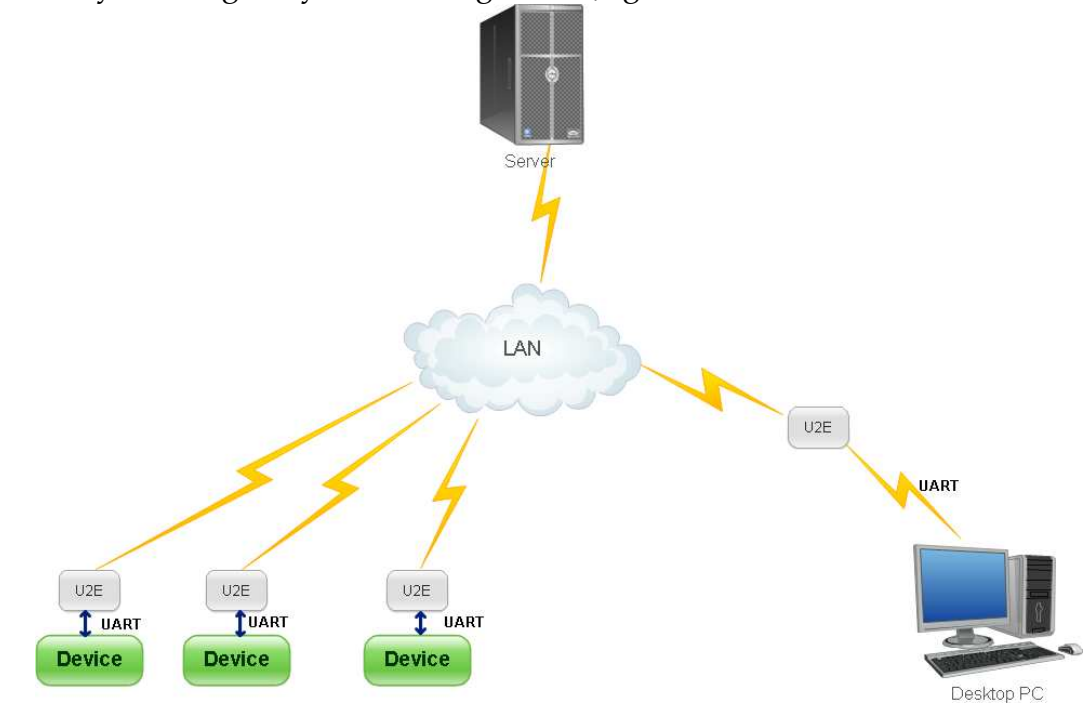

Figure 19 Truyền thông LAN

| Date: | 9/8/2009 | Pages: | 14/15 |
|-------|----------|--------|-------|
|-------|----------|--------|-------|

#### Ứng dụng lấy thông tin từ Internet

Giả sử một ứng dụng cụ thể là Quang báo, việc cập nhật thông tin cho bảng chứng khoán hay Ngân hang cho hang chục Bảng Quang báo một lúc thực hiện rất đơn giản với U2E.

Mô hình của nó như sau:

Thiết bị điều khiển Quang báo kết nối truyền nhận với U2E qua UART, WWW Server chứa thông tin được trích xuất từ những Website khác

PC có thể được sử dụng để điều khiển định hướng dữ liệu cho U2E, nâng cấp phần mềm trên Server (yourserver.com). Hoặc dùng để điều khiển gián tiếp U2E thông qua Server.

#### Cấu hình U2E như sau:

Về Network, sử dụng DHCP hay IP Tĩnh tùy thuộc vào yêu cầu, điều kiện của ứng dụng, tuy nhiên dùng DHCP theo mặc định của U2E là đơn giản và tốt nhất.

Lúc này chỉ cần hạ chân CFG xuống mức 0, rồi gởi lệnh "GET" tới WWW Server. **Ví dụ:** "GET yourserver.com/script.php?param=value".

#### Cấu hình cho WWW Server:

Cần hiểu biết về một trong những Server Script, để dùng những script này tách lọc thông tin từ các Server khác và gởi về U2E. Cần một domain để trỏ tới WWW Server này(có thể sử dụng IP)

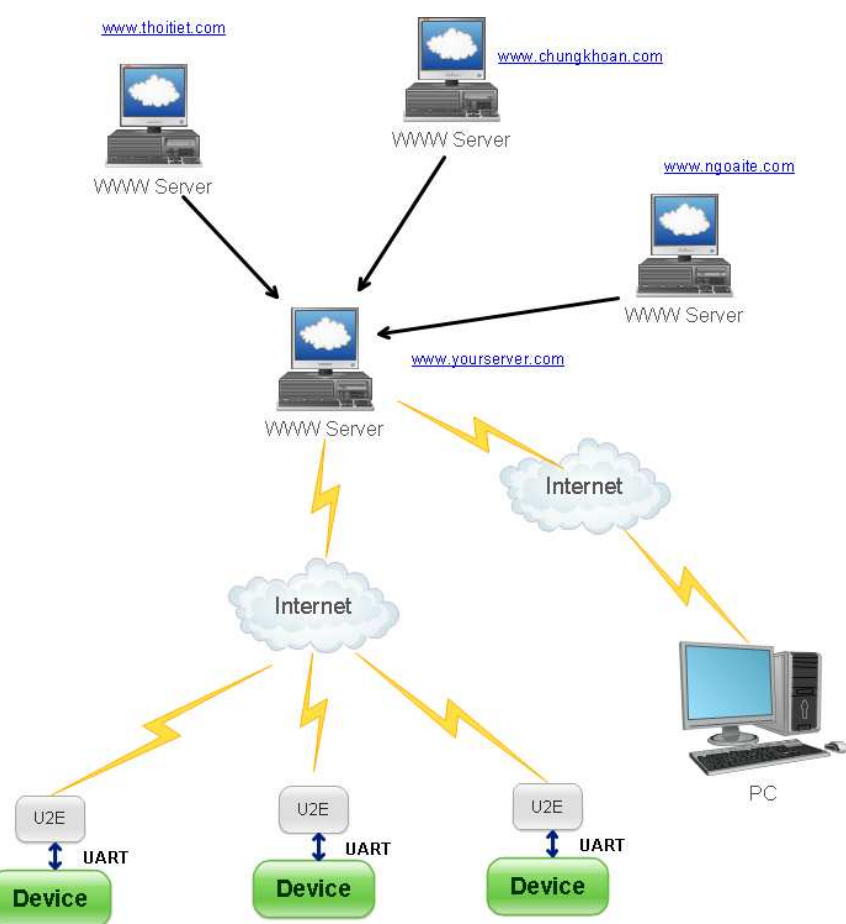

Figure 20 Mô hình lấy thông tin từ Internet

| Date: 9/8/2009 | Pages: | 15/15 |
|----------------|--------|-------|
|----------------|--------|-------|

#### Ứng dụng trong truyền nhận dữ liệu khoảng cách xa

Những ứng dụng trước đây của bạn truyền UART với khoản cách gần, tuy nhiên, do yêu cầu nào nó bạn cần tăng khoảng cách kết nối, với một số lựa chọn thì RS485 hàng đầu, tuy nhiên với một khoảng cách khá xa thì U2E có lẽ là sự lựa chọn tốt nhất, chỉ với 2 U2E, một cái cho mỗi thiết bị, firmware cũ của bạn không cần thay đổi, thay vị kết nối trực tiếp từ thiết bị A sang thiết bị B, bạn chỉ cần nối thiết bị A với U2E, thiết bị B với U2E và một số cấu hình đơn giản cho U2E thì khoảng cách kết nối của bạn là Internet.

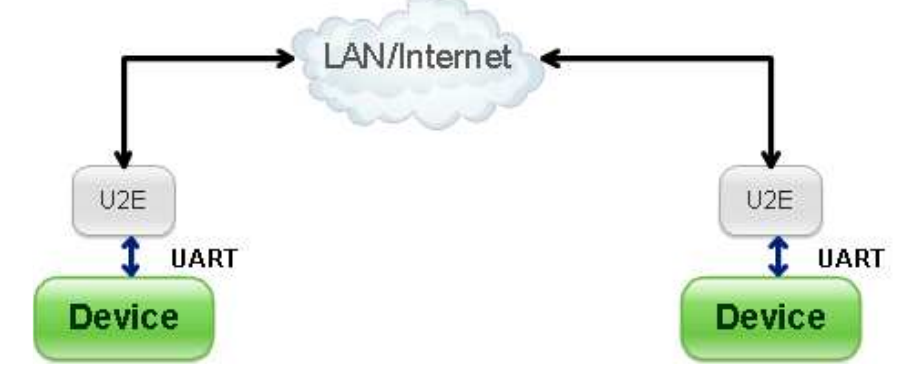

Figure 21 Mô hình truyền nhận dữ liệu khoảng cách xa

Cấu hình cho U2E như mục 7 - Ứng dụng U2E

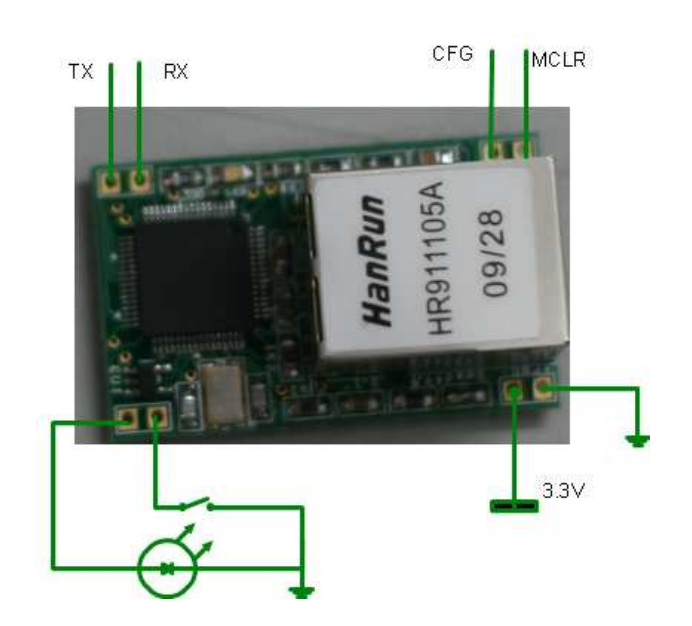

Ứng dụng "Stand-Alone"

Với ứng dụng kiểu này, bạn hoàn toàn có thể xóa toàn bộ firmware và nạp lại firmware khác để làm ứng dụng tùy thuộc vào điều kiện và yêu cầu, tận dụng kết nối Ethernet bằng cách điều chỉnh lại mã nguồn mở.